## 交流学分认定操作说明

## 1.1. 操作说明

第一步: 在认定申请开启后, 进入菜单: 我的成绩 > 交流学分认定

可在页面上方下载专业认定和教师认定模板。

| ▼ /64-11 | 비꼬르 . 58미기 ~ | 又而子刀以足       |                    |                |              |      |      |      |      |    |
|----------|--------------|--------------|--------------------|----------------|--------------|------|------|------|------|----|
| 学任务      | 2018-2019    | 学年2学期 切換学期   | 1                  |                |              |      |      |      |      |    |
| 1 新建     | ▶ 修改 ▶ 撤回    | 査看审核音印   通   | )<br>活電核进度 🔍 下載专いは | 定模板 🔍 下载教师认定模板 |              |      |      |      |      |    |
|          | 学号           | 姓名           | 学院                 | 交流学校名称         | 交流时间         | 联系方式 | 申请时间 | 审核状态 | 审核意见 | 操作 |
|          |              |              |                    |                |              |      |      |      |      |    |
|          |              |              |                    |                | 20.4.752/100 |      |      |      |      |    |
|          |              |              |                    |                | 及有互同后来       |      |      |      |      |    |
|          |              |              |                    |                |              |      |      |      |      |    |
| 1. 2632  | ▶ 修改 ▶ 撤回    | ■ 査看审核意用 ■ 書 | 清审核讲究 🔍 下载专业法      | 定横板 🔍 下载教师认定横板 |              |      |      |      |      |    |
|          |              |              |                    |                |              |      |      |      |      |    |
|          |              |              |                    |                |              |      |      |      |      |    |
|          |              |              |                    |                |              |      |      |      |      |    |
|          |              |              |                    |                |              |      |      |      |      |    |
|          |              |              |                    |                |              |      |      |      |      |    |
|          |              |              |                    |                |              |      |      |      |      |    |

第二步:点击"新建"按钮,提交交流学分认定申请。

(1) 如有特殊情况暂无法在开关时间段内进行交流学认定,可点击"是否延期"的"是",

填写延期原因和联系方式提交即可。

| ♀您当前位置:我的>交流学分认定                  |                                                                                                    |
|-----------------------------------|----------------------------------------------------------------------------------------------------|
| <b>学年学期</b> : 2018-2019学年2学期 切换学期 |                                                                                                    |
| 至交流学分认定申请                         | + 返日                                                                                                    |
| - 交流学分认定申请表                       |                                                                                                    |
| 基本                                | (信息)                                                                                                    |
|                                   | 李雪。                                                                                                    |
| 所属子院: 刑争司法子院                      | 所属支型:法学4                                                                                                    |
| 如何定门及以(本代文): U                    | 父师子仪名: ,                                                                                                    |
| 父的分子死。                            | <u><u><u></u></u><u></u><u></u><u></u><u></u><u></u><u></u><u></u><u></u><u></u><u></u><u></u><u></u><u></u><u></u><u></u><u></u><u></u></u> |
| *联系方式:                            | 交流时间(学年学期):2017-2018学年第3学期                                                                                                    |
| <mark>*是否延</mark> 期: ■ 是 ○ 否      | 延期原因:                                                                                                    |
|                                   |                                                                                                    |
| 选择文件 未选择任                         | 何文件                                                                                                    |
| 注:1.只允许上传压缩包:                     | 2.文件不可以超过20M                                                                                                    |
| 提                                 | ž                                                                                                    |
|                                   |                                                                                                    |
|                                   |                                                                                                    |
|                                   |                                                                                                    |

(2) 点击"添加"记入"课程"或者"添加"记载"课程"填写交流学校课程信息,选择要认定

的本校课程,保存即可。

一门课冲抵本校多门课程的,可点击"本校课程名"前的"添加"按钮,增加本校课程 门数;多门课冲抵本校一门课程的,请点击"交流学校课程名"前的"添加"按钮,增加交 流学校课程门数。

|                                                                                                    | 交流等能 111 交流专业 111 |          |      |         |            |             |             |        |    |  |  |
|----------------------------------------------------------------------------------------------------|-------------------|----------|------|---------|------------|-------------|-------------|--------|----|--|--|
|                                                                                                    | *联系方式:            |          |      | 交       | 流时间 ( 学年学期 | ):2017-2018 | 学年第3学期      |        |    |  |  |
| *是否惩职: 0 是 ® 否                                                                                                    |                   |          |      |         |            |             |             |        |    |  |  |
| 示:一门课种版本较多门课程的,请点击"本校课程名"前的"添加"按钮,增加本校课程门数;多门课中版本校一门课程的,请点击"交流学校课程名"前的"添加"按钮,增加交流学校课程】的。<br>🗋 "添加"记入"课程" 🗋 "添加"记录"课程" |                   |          |      |         |            |             |             |        |    |  |  |
| 添加"记入"繁维                                                                                                    |                   |          |      |         |            |             |             |        |    |  |  |
| 交流学校课程名 交流                                                                                                    | 流学校课程属性 交流学校学分    | 交流学校成绩   | 📕 本村 | 交课程名    | 本校课程号      | 本校课程属性      | 本校课程学分      | 本校课程成绩 | 操作 |  |  |
| + 添加 课程1 通道                                                                                                    | 识必修课 2            | 88 添加    | a J  | 形势与政策 ▼ | 122010022  | 通识必修课       | 2           | 88     |    |  |  |
|                                                                                                    |                   | 保存       | 取消   |         |            |             |             |        |    |  |  |
| '记入''课程(对应课程认定原则)                                                                                                    |                   |          |      |         |            |             |             |        |    |  |  |
| 交流学校课程名 交流学校课程                                                                                                    | 呈属性 交流学校学分        | 交流学校成绩 本 | 校课程名 | 本校课程号   | 本校课程属性     | 本校道         | <b>耒程学分</b> | 本校课程成绩 | 操作 |  |  |
| "记载"课程(学分属性冲抵原则)                                                                                                    |                   |          |      |         |            |             |             |        |    |  |  |
| 交流学校课程名 交流学校课程                                                                                                    | 呈属性 交流学校学分        | 交流学校成绩 本 | 校课程名 | 本校课程号   | 本校课程属性     | 本校調         | 粮旱学分        | 本校课程成绩 | 操作 |  |  |

最后选择上传附件提交即可,附件只能是压缩包的形式,大小限制 20M

| 交流学校课程名 | 交流学校课程属性 | 交流学校学分 | 交流学校成绩    | 本校课程名         | 本校课程号 | 本校课程属性 | 本校课程学分 | 本校课程成绩 | 操作 |
|---------|----------|--------|-----------|---------------|-------|--------|--------|--------|----|
|         |          |        | 选择文件》     | 窟 DOCX 文档.rar |       |        |        |        |    |
|         |          |        | 注:1.只允许上传 | 活压缩包; 2.文件不可以 | 通过20M |        |        |        |    |
|         |          |        |           | 提交            |       |        |        |        |    |

第三步:提交成功后,可通过审核状态查看自己申请的审核状态

提交:

| 2.新建 | 主 🔒 修改 💌 撤回 | ▶ 查看审核意见 💌 | 查看审核进度 🔩 下载专业认知 | 全模板 🔩 下载教师认定模板 |                     |             |                        | ·    | í.   | 1-10 |
|------|-------------|------------|-----------------|----------------|---------------------|-------------|------------------------|------|------|------|
| 0    | 学号          | 姓名         | 学院              | 交流学校名称         | 交流时间                | 联系方式        | 申请时间                   | 审核状态 | 审核意见 | 操作   |
| D    | 1000 C      | A2-5-67    | 117-4-524 5 4/6 | 197            | 2017-2018学年第3<br>学期 | 12312312321 | 2019-03-29<br>16:03:10 | 已提交  |      | 查看   |
|      |             |            |                 |                |                     |             |                        |      |      |      |
|      |             |            |                 |                |                     |             |                        |      |      |      |
|      |             |            |                 |                |                     |             |                        |      |      |      |

学院审核通过:

| Fat 12121    |                |                        |             |                     | 定便饭 👒 下载教师队在便饭 | ] 宣誓申核进度 😘 卜轼专业认 | 🛃 道有中核意见 🎤  | 國際政 图 110回 | 协建 |
|--------------|----------------|------------------------|-------------|---------------------|----------------|------------------|-------------|------------|----|
| A/C/ 申/农:    | 同 审核状态         | 申请时间                   | 联系方式        | 交流时间                | 交流学校名称         | 学院               | 姓名          | 学号         |    |
| 包通过          | 29<br>0 学院审核通过 | 2019-03-29<br>16:03:10 | 12312312321 | 2017-2018学年第3<br>学期 |                | 10.00 - K + K-   | (201)(2.44) | -16        |    |
|              |                |                        |             |                     |                |                  |             |            |    |
| N.           |                |                        |             |                     |                |                  |             |            |    |
| $\mathbf{X}$ | 0              |                        |             |                     |                |                  |             |            |    |
|              |                |                        |             |                     |                |                  |             |            |    |

补充材料:

| 学年 | 学期: 2018-2019 | 9学年2学期 切换学   | 期               |                |                     |             |                        |      |         |            |
|----|---------------|--------------|-----------------|----------------|---------------------|-------------|------------------------|------|---------|------------|
| 副新 | 圭 🍃修改 💌 撤回    | 🛛 🖻 查看审核意见 🔎 | 査看审核进度 🔩 下载专业认定 | 2模板 🔩 下载教师认定模板 |                     |             |                        |      |         | 1 - 1 of 1 |
|    | 学号            | 姓名           | 学院              | 交流学校名称         | 交流时间                | 联系方式        | 申请时间                   | 审核状态 | 审核意见    | 操作         |
|    | 2015501301    | 刘国瑜          | 刑事司法学院          | 111            | 2017-2018学年第3<br>学期 | 12312312321 | 2019-03-29<br>16:03:10 | 补充材料 | 需补充认定材料 | 补充材料 查看    |
|    |               |              |                 |                |                     |             |                        |      | /       |            |
| 2新 | 圭 🍃修改 🛃 撤回    | 📝 查看审核意见 🛃   | 查看审核进度 🔩 下载专业认定 | 2模板 🔩 下载教师认定模板 |                     |             |                        |      |         | 1 - 1 of 1 |
|    |               |              |                 |                |                     |             |                        |      |         |            |

## 教务处审核通过:

| 学年  | 学期: 2018-2019 | 学年2学期 切换学  | 期目                                                                                                    |                |                     |             |                        |                         |      |            |
|-----|---------------|------------|----------------------------------------------------------------------------------------------------|----------------|---------------------|-------------|------------------------|-------------------------|------|------------|
| 3新建 | 📝 修改 📝 撤回     | 🗷 查看审核意见 🔎 | 查看审核进度 🔩 下载专业认知                                                                                                | 自模板 🔩 下载赦师认定模板 |                     |             |                        |                         |      | 1 - 1 of 1 |
|     | 学号            | 姓名         | 学院                                                                                                    | 交流学校名称         | 交流时间                | 联系方式        | 申请时间                   | 审核状态                    | 审核意见 | 操作         |
|     |               |            | 100 000                                                                                                    |                | 2017-2018学年第3<br>学期 | 12312312321 | 2019-03-29<br>16:03:10 | 教务处审核通过                 |      | 查看         |
|     |               |            |                                                                                                    |                |                     |             |                        | $\overline{\mathbf{x}}$ |      |            |
|     |               |            | The second second second second second second second second second second second second second second second s |                |                     |             |                        |                         |      |            |